## 目的地履歴の中から地点を探す/削除する

最近設定した目的地周辺の地図を表示することができます。 一度設定した目的地に、また行きたいときに便利です。

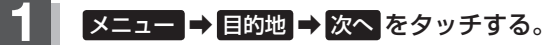

🕼 B-22

: サブメニュー画面が表示されます。

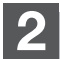

## 目的地履歴 をタッチする。

:目的地履歴リスト画面が表示されます。

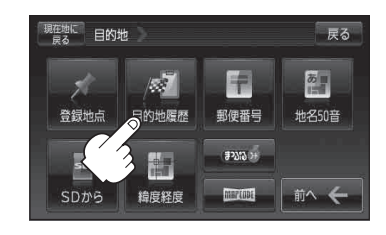

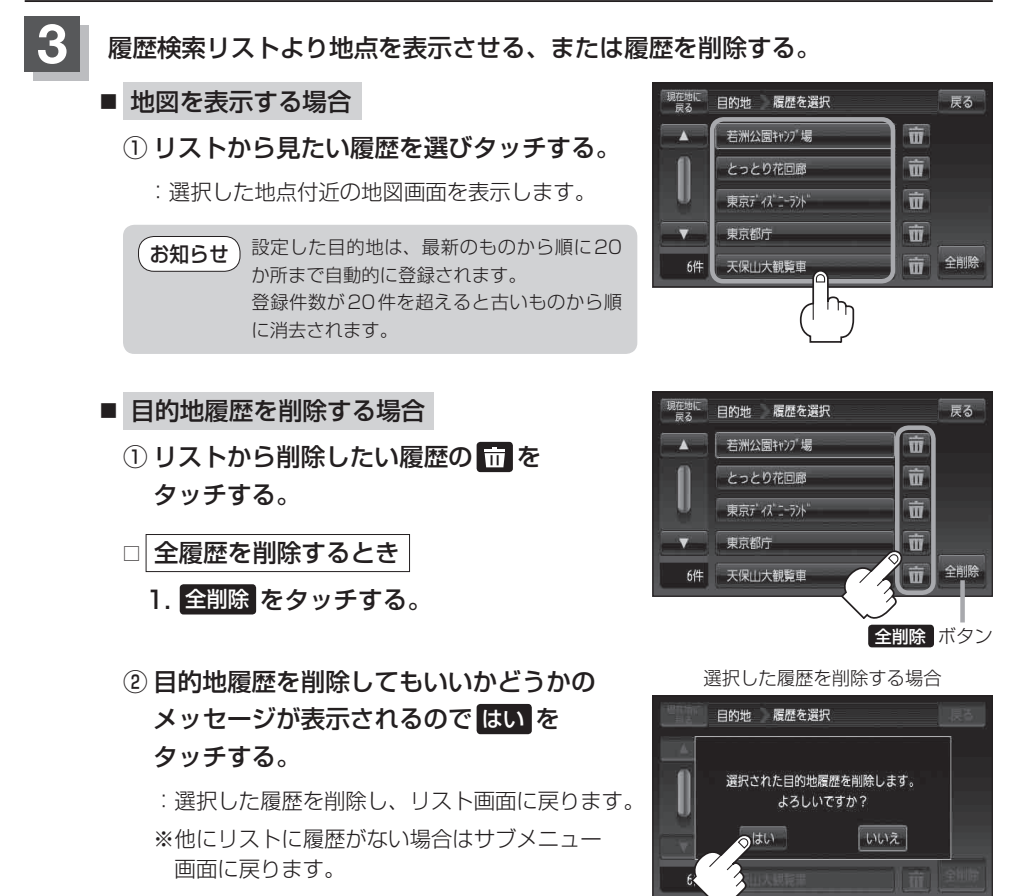